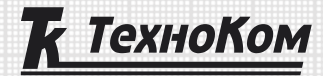

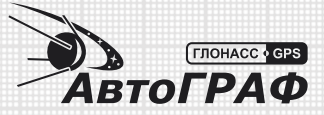

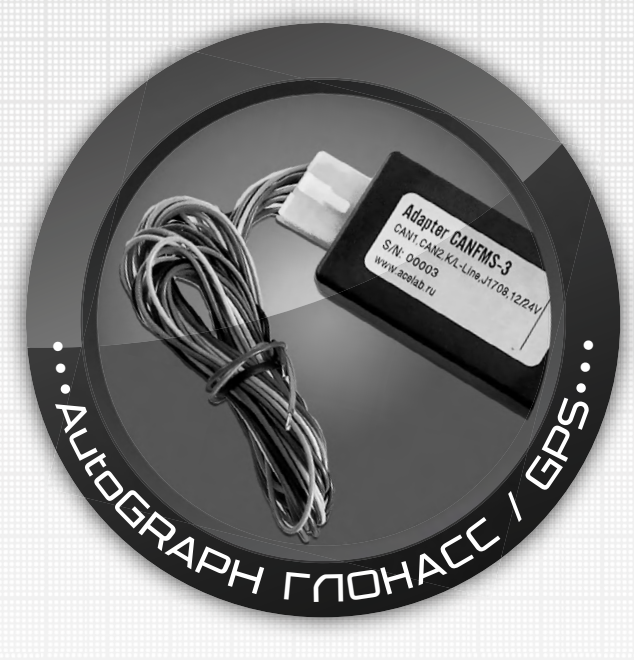

## НАСТРОЙКА И ПОДКЛЮЧЕНИЕ К КОНТРОЛЛЕРУ АВТОГРАФ АДАПТЕРА CANFMS-3

РУКОВОДСТВО ПО ПРИМЕНЕНИЮ

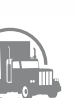

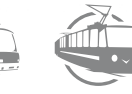

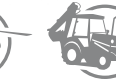

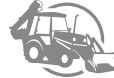

## Оглавление

| Введение                                                                         | 3  |  |  |  |  |
|----------------------------------------------------------------------------------|----|--|--|--|--|
| Подключение питания. Проверка настройки адаптера                                 |    |  |  |  |  |
| Настройка адаптера на работу по интерфейсу RS-232                                |    |  |  |  |  |
| Выбор настроечного профиля из «Библиотеки профилей» программы «CANFMS BusMaster» | 5  |  |  |  |  |
| Настройка профиля и загрузка в адаптер                                           |    |  |  |  |  |
| Подключение адаптера с загруженным профилем к информационным шинам ТС            |    |  |  |  |  |
| (CAN, K/L-Line, J1708)                                                           | 8  |  |  |  |  |
| Проверка правильности подключения адаптера к ТС                                  | 10 |  |  |  |  |
| Подключение адаптера к терминалу СМТ (к контроллеру АвтоГРАФ)                    |    |  |  |  |  |

### Введение

В данном Руководстве по применению приводится инструкция по настройке и подключению адаптера CANFMS-3 к бортовому контролеру АвтоГРАФ. Информация, изложенная в данном Руководстве, является Правилами Эксплуатации, выполнение которых необходимо для нормального функционирования адаптера CANFMS-3 и бортового контроллера АвтоГРАФ. Руководство предназначено для специалистов, ознакомленных с правилами выполнения ремонтных и монтажных работ на автотранспорте, и владеющих профессиональными знаниями в области электронного и электрического оборудования различных транспортных средств. Для обеспечения правильного функционирования, установка и настройка бортовых контроллеров мониторинга транспорта АвтоГРАФ и адаптера CANFMS-3 должна осуществляться квалифицированными специалистами.

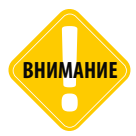

Все сведения, содержащиеся в настоящем Руководстве, основаны на последней информации и считаются достоверными на момент публикации. ООО «ТехноКом» сохраняет за собой право вносить изменения в эти сведения или спецификации без предварительного уведомления или обязательства.

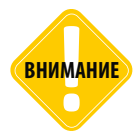

Перед подключением адаптера CANFMS-3 к контроллеру АвтоГРАФ и установкой в транспортное средство настоятельно рекомендуется ознакомиться с информацией, изложенной в документе «Руководство по настройке и подключению к транспортному средству и терминалу СМТ адаптера CANFMS-3».

### ОБЩИЕ СВЕДЕНИЯ

Адаптер CANFMS-3 предназначен для подключения к информационным шинам транспортного средства – CAN, K-Line, J1708, считывания параметров работы TC и передачи полученных данных внешнему устройству, например, бортовому контроллеру АвтоГРАФ (терминалу CMT<sup>1</sup>). Подключение адаптера CANFMS-3 поддерживают все бортовые контроллеры АвтоГРАФ, оснащенные шиной RS-232: АвтоГРАФ-GSM, АвтоГРАФ-GSM+, АвтоГРАФ-GSM+WiFi и АвтоГРАФ-WiFi.

Бортовые контроллер АвтоГРАФ поддерживают работу с адаптером CANFMS-3 только по шине RS-232.

# Подключение питания. Проверка настройки адаптера

В данном разделе приводится инструкция по подключению питания к адаптеру CANFMS-3 и проверке текущей программы адаптера.

При подключении следует соблюдать правила техники безопасности, предусмотренные правилами выполнения ремонтных работ на автотранспорте. Все соединения должны обеспечивать надежный контакт и быть тщательно изолированы.

Вход питания адаптера рассчитан на напряжение бортовой сети от 7,8 до 38 В.

Подключение питания к адаптеру CANFMS-3 осуществляется при помощи кабеля «BUSFMS-3», поставляемого в комплекте с адаптером. Для подключения питания необходимо подключить кабель «BUSFMS-3» к разъему MINIFIT 2x5 (10 контактов) адаптера: подключить коричневый провод (GND) кабеля «BUSFMS-3» к массе, красный провод кабеля к питанию (+AKБ). После подключения питания адаптер включится.

После включения устройства необходимо проверить текущую программу адаптера и при необходимости настроить адаптер на работу по интерфейсу RS-232.

- Если после включения питания светодиод на корпусе адаптера мигает в режиме: 2 вспышки, пауза, 2 вспышки, пауза, и т.д., то настройка адаптера не требуется. Адаптер настроен на работу по интерфейсу RS-232.
- Если светодиод мигает в режиме: 3 вспышки, пауза, 3 вспышки, пауза и т. д., это означает, что адаптер исправен и настроен на работу по интерфейсу RS485. В этом случае адаптер необходимо настроить на работу по интерфейсу RS232.

# Настройка адаптера на работу по интерфейсу RS-232

В данном разделе приводится инструкция по настройке адаптера на работу по интерфейсу RS-232. После включения питания необходимо проверить текущую программу адаптера по индикации светодиода. Если адаптер уже настроен на работу по интерфейсу RS-232, то рекомендуется перейти к следующему разделу Руководства по применению. Если адаптер не настроен на работу по интерфейсу RS-232, то рекомендуется настроить адаптер, следуя инструкции, изложенной ниже.

### Для настройки адаптера на работу по интерфейсу RS-232 необходимо:

- Подключить питание к адаптеру.
- Подключить адаптер CANFMS-3 к ПК с помощью кабеля PROGFMS3 и переходника RS232-USB.
- Запустить программу prog\_fms3.exe на компьютере.

- Выбрать в программе СОМ-порт, к которому подключен адаптер.
- Нажать кнопку «Старт».
- Выбрать файл прошивки canfms\_rs232\_1\_0.xbn.
- Нажать кнопку «Открыть».
- Дождаться завершения прошивки. После завершения прошивки появится сообщение «Загрузка прошивки завершена». Далее необходимо нажать кнопку «ОК».

## Выбор настроечного профиля из «Библиотеки профилей» программы «CANFMS BusMaster»

В данном разделе приведена инструкция по выбору нужного настроечного профиля адаптера CANFMS-3. Настроечный профиль необходим для настройки адаптера для подключения к конкретному TC.

#### Для загрузки настроечного профиля в адаптер необходимо:

- Подключить адаптер к ноутбуку при помощи кабеля «RS232FMS3». Кабель «RS232FMS3» поставляется опционально.
- Если ноутбук не оснащен СОМ-портом, необходимо подключить адаптер к USB-порту компьютера при помощи переходника «USB-RS232», рис. 1. Данный переходник поставляется опционально.

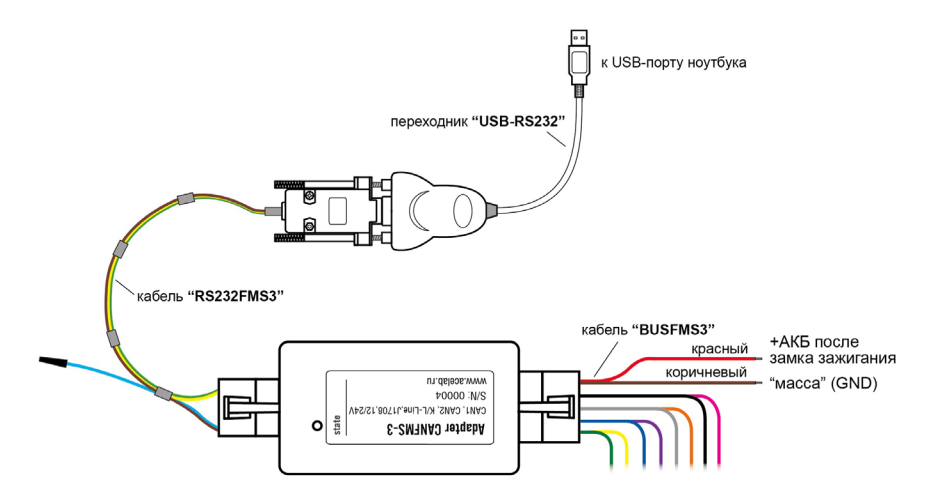

Рис.1. Подключение адаптера «CANFMS-3» к ноутбуку для загрузки настроечного профиля через RS232.

5

- Запустить программу «CANFMS BusMaster».
- Выбрать в главном меню программы первый пункт «Загрузка и настройка профиля», рис. 2. На экране появится окно «Библиотека профилей», рис. 3.
- Выбрать в «Библиотеке профилей» нужный профиль по его коду. При выборе профиля в правой части экрана отображается информация о выбранном профиле, рис. 3.

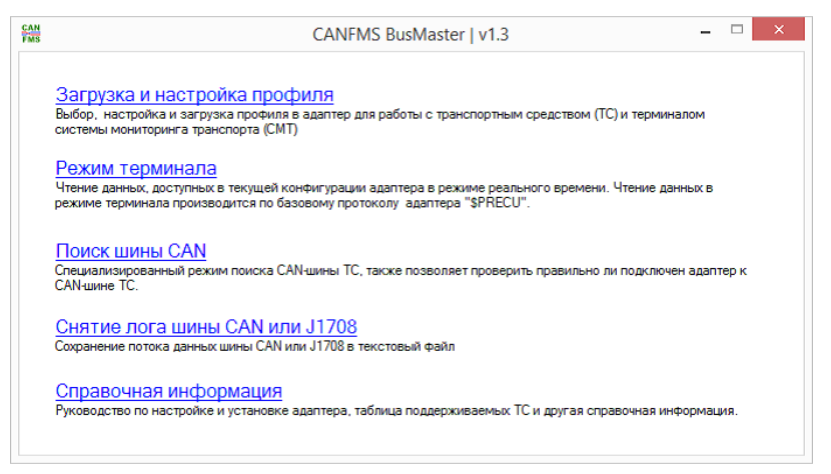

Рис.2. Главное меню программы «CANFMS BusMaster».

| CAN<br>FMS  | Библиотек           | ап | рофилей – 🗆 🗙                                     |
|-------------|---------------------|----|---------------------------------------------------|
| Код профиля | Название            | ^  | Для загрузки профиля нажмите "Ok". ^              |
| A0021       | OBD_II_ISO14230_F   |    | Информация о выбранном профиле:                   |
| A0022       | OBD_II_ISO14230_S   |    | Papañotuur                                        |
| C0010       | MB_Actros_1844LS    |    | 000 HIII "ACE"                                    |
| C0011       | DAF_XF_105          |    | Совместимые модели TC                             |
| 00012       | Scania_P340         |    | Тестирование проводилось на XF 105.410 2009г.в.   |
| C0013       | Cummins_CM2150C     |    | Версия профиля                                    |
| C0014       | MAN_TGA_D2866LF27   |    | 002 от 20.02.2014 @ 19:10                         |
| C0015       | MAN_TGA_18_480      |    |                                                   |
| F0010       | Hyundai_D4GA        |    | 1.0 и выше                                        |
| F0011       | Iveco_Daily_F1C     |    |                                                   |
| K0010       | Hyundai_D4DD        |    | Возможно бесконтактное подключение адаптера с     |
| K0011       | Fiat_Ducato_JTD_CF4 |    | данным профилем к CAN-шине транспортного средства |
| K0012       | Ford_Transit_2_4    | ~  | Подробнее о бесконтактном считывателе "niCAN"     |
| <           | >                   |    | смотрите в разделе "Справочная информация". 🗸 🗸   |
| Таблица ТС  |                     |    | Ок Отмена                                         |

Рис.3. Меню «Библиотека профилей».

# Настройка профиля и загрузка в адаптер

В данном разделе приводится инструкция по настройке и загрузке нужного настроечного профиля в адаптер CANFMS-3.

• После выбора нужного профиля в Библиотеке профилей, необходимо нажать кнопку «ОК», рис. 3. На экране появится меню «Дополнительные опции профиля», рис. 4.

| Доступные опции  |                                                         |  |
|------------------|---------------------------------------------------------|--|
| Подключение к те | ерминалу, совместимому с CANLog                         |  |
| доступен строго  | о заданный набор параметров, предусмотренный протоколом |  |
| CANLog.          |                                                         |  |

Рис.4. Меню «Дополнительные опции профиля».

- В этом меню производится настройка профиля выбор типа используемого протокола передачи данных терминалом СМТ. Для работы адаптера с контроллером АвтоГРАФ необходимо выбрать протокол CANLog и нажать кнопку «OK».
- На экране появится меню «Действия с профилем», рис. 5.
- В этом меню необходимо выбрать пункт «Настройка профиля». В открывшемся окне на вкладке «Терминал СМТ» необходимо убедиться, что скорость передачи данных установлена в значение 9600.
- В этом же окне, на вкладке «Выходы Out» можно выбрать режим работы цифрового выхода Out. Более подробную информацию о настройке цифрового выхода можно узнать в разделе «Справочная информация» в программе CANFMS BusMaster.
- Далее необходимо закрыть окно «Настройка профиля». В окне «Действия с профилем» (рис.
  5) необходимо выбрать пункт «Загрузка профиля в адаптер». Выбранный профиль будет загружен в адаптер.

### 8 ПОДКЛЮЧЕНИЕ CANFMS-3 • РУКОВОДСТВО ПО ПРИМЕНЕНИЮ

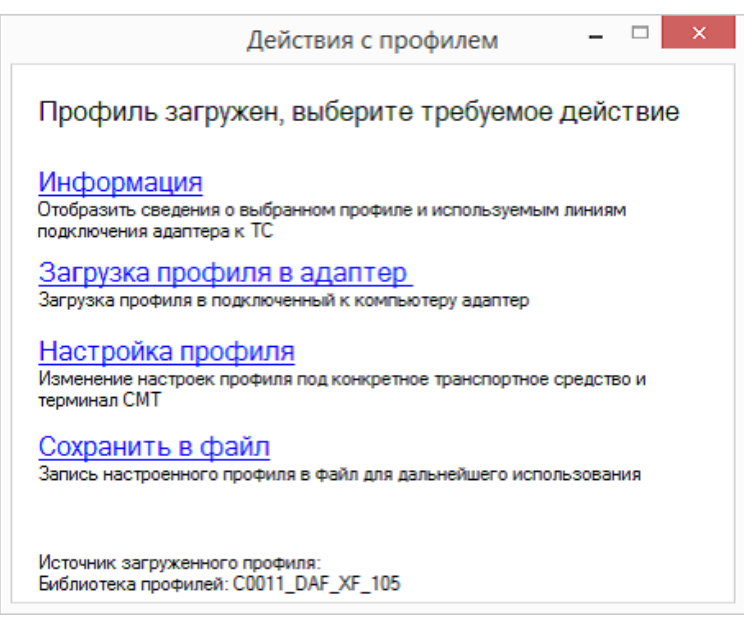

Рис.5. Меню «Действия с профилем».

## Подключение адаптера с загруженным профилем к информационным шинам TC (CAN, K/L-Line, J1708)

Подключение адаптера к информационным шинам TC производится через разъем MINIFIT 2x5 (10 контактов), при помощи кабеля "BUSFMS3", рис. 6. Описание контактов разъема, которые используются для подключения адаптера к TC и краткая инструкция по подключению адаптера к TC приведена в меню «Действия с профилем» (рис.5) в пункте «Информация», рис. 7.

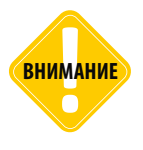

Подключение адаптера к информационным шинам транспортного средства САN, К/Lline и J1708 должна производиться только после загрузки в адаптер настроечного профиля, соответствующего транспортному средству, и подключения адаптера к клеммам питания TC. Перед подключением адаптера к информационным шинам автомобиля требуется выключить зажигание TC!

### СХЕМА РАСПОЛОЖЕНИЯ КОНТАКТОВ НА ИНТЕРФЕЙСНЫХ РАЗЪЕМАХ АДАПТЕРА «CANFMS-3».

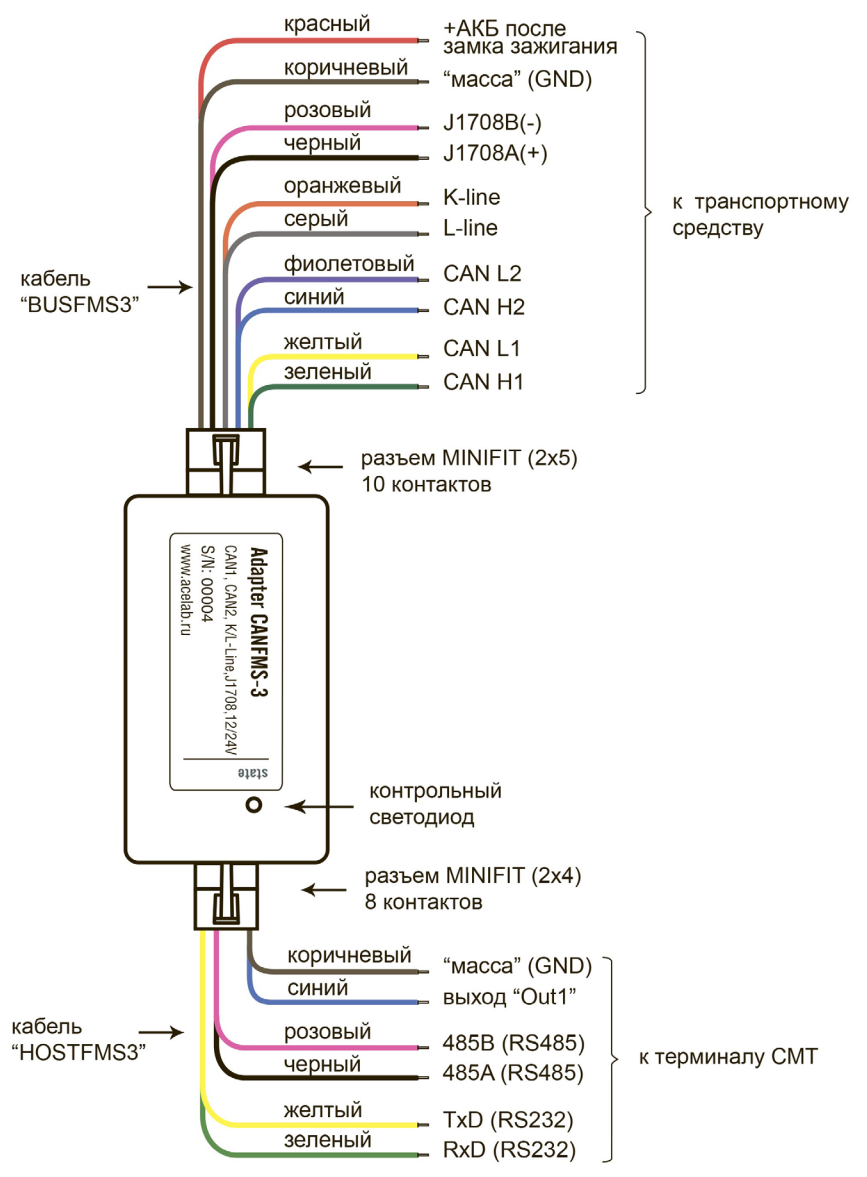

Рис.6. Схема выводов адаптера «CANFMS-3».

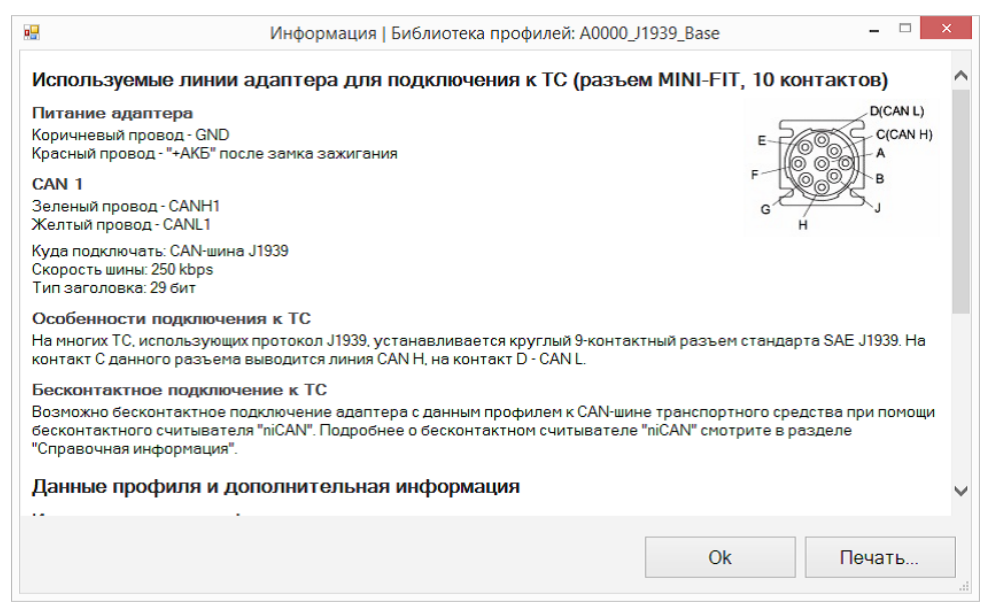

#### Рис.7. Меню «Информация».

# Проверка правильности подключения адаптера к ТС

Для проверки правильности подключения адаптера к TC необходимо:

- Подключить адаптер к ПК при помощи кабеля «RS232FMS3».
- Включить зажигание ТС.
- В основном меню программы «CANFMS BusMaster» (рис. 2) выбрать пункт «Режим терминала».
- В меню «Режим терминала» (рис. 8) выбрать СОМ-порт компьютера, к которому подключен адаптер, и нажать кнопку «Подключиться».
- В окне меню должен отобразиться перечень параметров, чтение которых возможно при помощи загруженного в адаптер настроечного профиля.
- Выбор параметров для считывания с подключенной информационной шины TC производится установкой «галочки» слева от названия параметра (в колонке «Идентификатор», см. рис.8). Однократное считывание данных производится нажатием кнопки «Прочитать однократно», многократное нажатием кнопки «Читать непрерывно» (рис. 8).

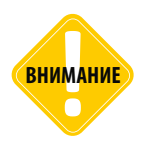

В меню «Режим терминала» данные считываются в протоколе \$PRECU, даже если адаптер настроен на работу с терминалом СМТ по протоколу CANLog. Из-за ограничений протокола CANLog количество параметров, считываемых по протоколу \$PRECU, может быть значительно больше, чем количество параметров, передаваемых по протоколу CANLog.

### Если данные не считываются, рекомендуется:

- проверить, что зажигание ТС включено;
- проверить правильность подключения адаптера к информационной шине TC, согласно информации приведенной в меню «Действия с профилем» в разделе «Информация»;
- проверить, что загруженный настроечный профиль соответствует транспортному средству, к которому подключен адаптер.

| Подключиться Прочитать однократно Читать непрерывно                                                                                                    |                                                                |              |                                                        |      |  |  |  |  |
|----------------------------------------------------------------------------------------------------|----------------------------------------------------------------|--------------|--------------------------------------------------------|------|--|--|--|--|
| ¥                                                                                                    | Терминал CANFMS   CANFMS, version 1.0, RS232, ACE Lab(c) – 🗆 🗙 |              |                                                        |      |  |  |  |  |
| Файл Адаптер Данные                                                                                                    |                                                                |              |                                                        |      |  |  |  |  |
| і (сомз 🔹 💼 ) 🗃 🖉 🌶 🖡 🖬 😹                                                                                                    |                                                                |              |                                                        |      |  |  |  |  |
| Идентификатор                                                                                                    | Последнее значение                                             | Интервал, мс | Описание/комментарий                                   | ^    |  |  |  |  |
| SysVoltage                                                                                                    | 12.373                                                         | 234          | Напряжение питания адаптера, В                         |      |  |  |  |  |
| - FuelLevel                                                                                                    |                                                                |              | Уровень топлива, %                                     |      |  |  |  |  |
| ✓ FuelRate                                                                                                    | 11.150                                                         | 234          | Мгновенный расход топлива, л/ч                         |      |  |  |  |  |
| ✓ FuelCalc                                                                                                    | 1.119                                                          | 234          | Суммарный расход топлива, накапливаемый адаптером, л   |      |  |  |  |  |
| TotalFuel                                                                                                    |                                                                | 234          | Суммарный расход топлива по данным ЭБУ, л              |      |  |  |  |  |
| ✓ TimeCalc                                                                                                    | 382.731                                                        | 234          | Общее время работы двигателя, накапливаемое адаптером, | с    |  |  |  |  |
| ✓ TimeCalcHrs                                                                                                    | 0.106                                                          | 234          | Общее время работы двигателя, накапливаемое адаптером, | ч    |  |  |  |  |
| ✓ FuelCalcIdle                                                                                                    | 1.052                                                          | 234          | Суммарный расход топлива на XX, накапливаемый адаптеро | м,   |  |  |  |  |
| ✓ TimeCalcIdle                                                                                                    | 344.917                                                        | 234          | Время работы двигателя на XX (без движения TC), накапл | ив   |  |  |  |  |
| TimeCalcIdleHrs                                                                                                    |                                                                |              | Время работы двигателя на XX (без движения TC), накапл | ив   |  |  |  |  |
| OverspeedTime                                                                                                    | 0.000                                                          | 312          | Общее время эксплуатации ТС с превышением лимита скоро | TOCT |  |  |  |  |
| OverrevsTime                                                                                                    | 0.000                                                          | 296          | Общее время эксплуатации ТС с превышением лимита оборо | OTO  |  |  |  |  |
| OvertmpTime                                                                                                    | 0.000                                                          | 265          | Общее время эксплуатации ТС с превышением лимита темпе | pa   |  |  |  |  |
| <ul> <li>EngSpeed</li> </ul>                                                                                                    | 627                                                            | 234          | Обороты двигателя, об/мин                              |      |  |  |  |  |
| ✓ EngineOn                                                                                                    | On                                                             | 234          | Признак запущенного (работающего) двигателя, On/Off    |      |  |  |  |  |
| EngAtIdle                                                                                                    | Yes                                                            | 203          |                                                        |      |  |  |  |  |
| VehicleSpeed                                                                                                    | 9                                                              | 296          | Скорость ТС, км/ч                                      |      |  |  |  |  |
| ✓ DistCalc                                                                                                    | 0.619                                                          | 234          | Пробег, накапливаемый адаптером, км                    |      |  |  |  |  |
| TotalDist                                                                                                    |                                                                |              | Пробег по данным ЭБУ, км                               |      |  |  |  |  |
| Lel De misée «Due les Cu                                                                                                    | <u>^-</u>                                                      | 0.04         | T 0-/066                                               | ~    |  |  |  |  |
| \$PRECU, IDENT DEV                                                                                                    |                                                                |              | *1E Ompa                                               | вить |  |  |  |  |
| 18:33:52.325 - \$PAECU,11.699,11.850,0.546,182.917,0.441,145.135,0.051,700,Yes,Yes,0.304,Yes,Yes*12<br>18:33:52.388 - \$PRECU,GET PARAM,SysVoltage,FuelRate,Fuelcalc,TimeCalc,FuelCalcIdle,TimeCalcIdle,TimeCalcIdle,53:52.538 - \$PRECU,GET PARAM,SysVoltage,FuelRate,FuelCalc,TimeCalc,FuelCalcIdle,TimeCalcIdle,TimeCalcIdle,T |                                                                |              |                                                        |      |  |  |  |  |
|                                                                                                    |                                                                |              |                                                        |      |  |  |  |  |

Рис.8. Меню «Режим терминала».

# Подключение адаптера к терминалу СМТ (к контроллеру АвтоГРАФ)

После проверки правильности подключения адаптера к информационным шинам TC, необходимо подключить адаптер к контроллеру АвтоГРАФ. Подключение осуществляется по интерфейсу RS232.

Подключение к шине RS-232 адаптера CANFMS-3 осуществляется при помощи кабеля "HOSTFMS3", поставляемого в комплекте с адаптером. Данный кабель необходимо подключить к разъему MINIFIT 2x4 (8 контактов).

### Для подключения адаптера к контроллеру АвтоГРАФ необходимо:

- Обновить прошивку устройства АвтоГРАФ до последней версии.
- Подключить устройство АвтоГРАФ к бортовой сети транспортного средства (+12В или +24В).
   Инструкция по подключению питания к контроллеру АвтоГРАФ приведена в Руководстве пользователя на контроллер.
- Подключить адаптер CANFMS-3 к бортовой сети транспортного средства (+12В или +24В), следуя инструкции, изложенной в разделе «Подключение питания. Проверка настройки адаптера» данного Руководства по применению.
- Подключить адаптер CANFMS-3 с загруженным профилем к информационным шинам TC (CAN, K/L-Line, J1708), следуя инструкции, изложенной в разделе «Подключение адаптера с загруженным профилем к информационным шинам TC (CAN, K/L-Line, J1708)» данного Руководства по применению.
- Подключить адаптер CANFMS-3 к устройству АвтоГРАФ. Желтый провод устройства CANFMS-3 (кабель HOSTFMS3) должен быть подключен к оранжевому проводу с зеленой полосой устройства АвтоГРАФ, а зеленый провод устройства CANFMS-3 (кабель HOSTFMS3) должен быть подключен к коричневому проводу с синей полосой устройства АвтоГРАФ (см. рис. 9). Коричневый провод адаптера CANFMS-3 (кабель HOSTFMS3) должен быть подключен к «массе» ТС либо к «массе» устройства АвтоГРАФ, см. рис. 9. На Рис.9 приведена схема подключения адаптера к бортовому контроллеру АвтоГРАФ-GSM.
- Подключить устройство АвтоГРАФ с помощью кабеля Mini-USB к компьютеру.
- Запустить на компьютере программу GSMConf версии 3.1.3-r3 и выше.
- Перейти на вкладку «CAN», установить настройку «Писать все возможные данные» и период записи данных с шины CAN, равным 30 секундам. Записать настройки в устройство АвтоГРАФ.
- Перейти на вкладку «RS232» программы GSMConf.
- На этой вкладке выбрать режим работы «1 CAN-LOG» и скорость 9600 бит/с. Скорость работы интерфейса RS232 в устройстве АвтоГРАФ и в адаптере CANFMS-3 (см. раздел «Настройка профиля и загрузка в адаптер») должны совпадать. Записать настройки в прибор АвтоГРАФ.
- Нажать кнопку «Запуск сканирования» на вкладке «CAN». Убедиться, что устройство АвтоГРАФ получило данные от адаптера CANFMS-3 (должны загореться зеленые индикаторы на вкладке «CAN» и отобразиться расшифрованные данные).

### СХЕМА ПОДКЛЮЧЕНИЯ АДАПТЕРА К КОНТРОЛЛЕРУ АВТОГРАФ

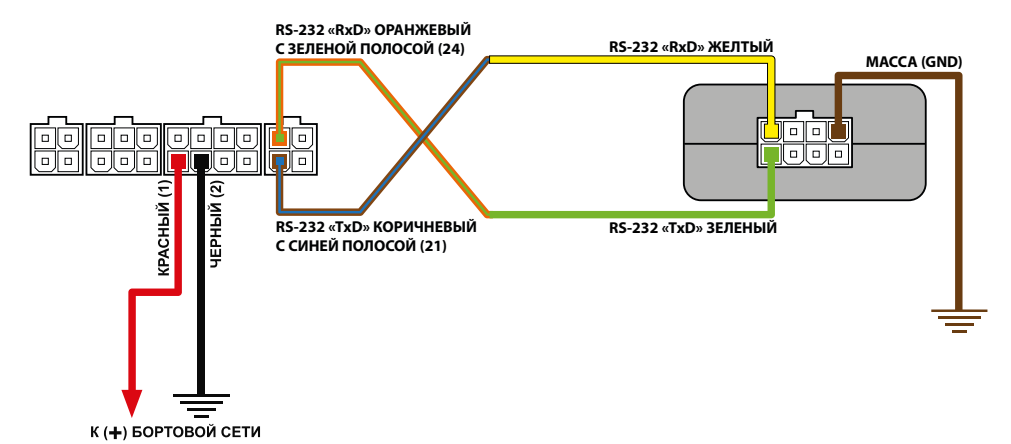

Рис.9. Подключение адаптера CANFMS-3 к контроллеру АвтоГРАФ.

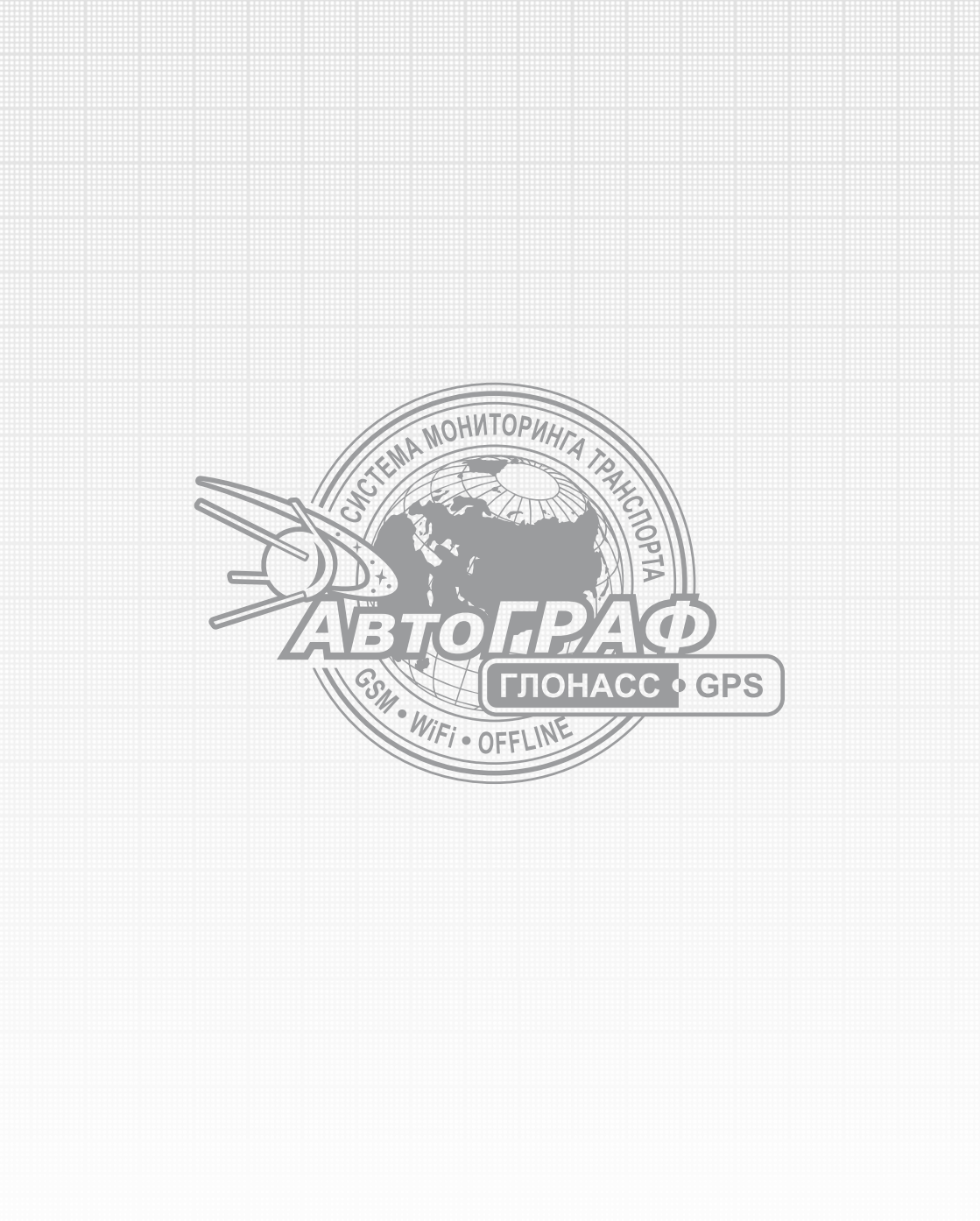